# إعداد الكاميرا السلكية التي تعمل بنظام التشغيل iOS

أكمل إعداد الكاميرا باتباع تعليمات معالج النطبيق.

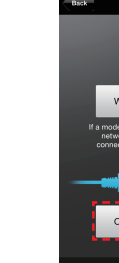

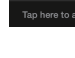

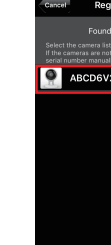

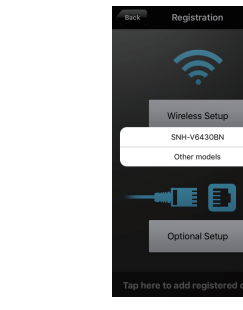

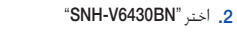

5. أنشئ اسم وكلمة

مرور للكاميرا الخاصة

بك. (الاسم: 20-1

حرف ورقيم. كلمة

المرور: 8-1 حرف ورقيم).

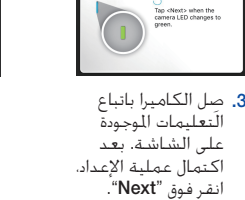

Registration Next

DATAS POWER DATA

ct the camera with the adapter (DAT R OUT) using a LAN cable.

ct the router with the power adapt

No Yes

اضغط على "Yes"
 لإعداد الكاميرا

الخاصة ىك.

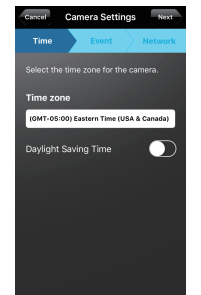

حدد منطقتك الزمنية ثم اضغط "Next"

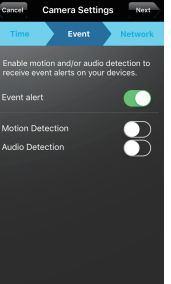

8. قم يتمكين الحركة و/أو اكتشاف الصوت لكى تستقبل تنبيهات الحدث على أجهزتك.

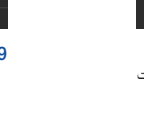

. اخترجهاز التوجيه الذى سيتم توصيله بالكاميرا وأدخل كلمة المرور.

Camera Settings Next

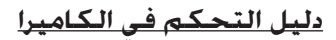

بعد اكتمال التثبيت وظهور فيديو مباشر على جهازك iOS. اضغط علم الشاشة لعرض شريط أدوات SmartCam لتخصيص الاعدادات. الجدول الذي بالأسفل يحتوي على معلومات مرجعية لخاصية التحكم بشاشة البحث.

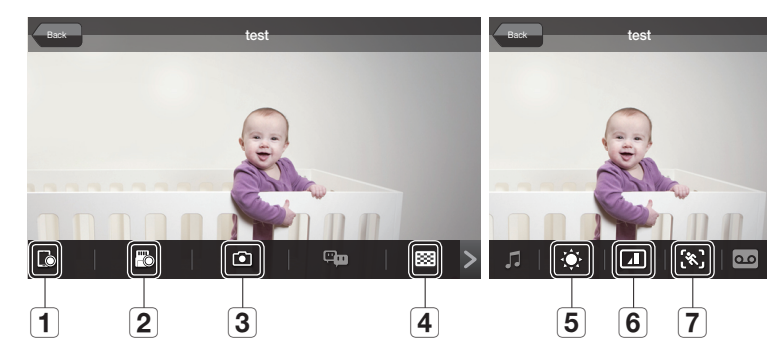

| الرقىم                                       | الوصف                                                                                                    |
|----------------------------------------------|----------------------------------------------------------------------------------------------------|
| 1 . تسجيل على الهانف                         | يكن للمستخدم حفظ الفيديو من <إدارة مقاطع الفيديو الحفوظة> من الإعدادات                                                                   |
| 2 الحفظ على بطاقة الذاكرة                    | اضغط لحفظ الفيديو على بطافة الذاكرة.                                                                                                    |
| 3 النقاط                                     | اضغط لالتفاط وحفظ صورة نابته أثناء المرافبة                                                                                              |
| 4 اختيار الدفة                               | يعرض الفيديو بالدفة المتصلة حالباً. يرجى الضغط على تغيير الدقة الخالبة.                                                                  |
| 5. النحكم في الإضاءة                         | اضغط لضبط إضاءة صورة الشاشة                                                                                                    |
| <ol> <li>التحكم في القلب/الانعكاس</li> </ol> | اضغط لفلب صورة الشاشة أففياً أو عمودياً                                                                                                  |
| 7. حديد منطقة الحركة                         | لاكتشاف الحركة في منطقة معينة (حتى 3 مناطق).<br>إذا كانت وطيفة اكتشاف الحركة قيد التنشيط. فيمكن اكتشاف أي حركة دون تديد منطقة<br>الحركة. |
|                                              |                                                                                                    |

تهانينا! لقد انتهيت من إعداد كاميرا SmartCam بنجاح!

معلومات إعداد الكاميرا:

| استم الكاميرا:                  | كلمة مرور الكاميرا:          |
|---------------------------------|------------------------------|
| 20-1 حرف أبجدي و/أو أرقام.      | 1-8 حرف أبجدي و/أو رقم.      |
| مثال: kitchen أو kitchen أو 123 | مثال: room أو room123 أو 123 |

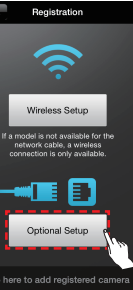

1. اضغط علی "Optional Setup".

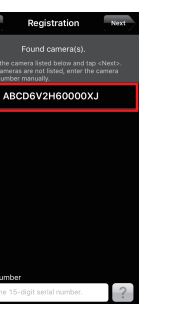

4. إذا ظهرت الكاميرا في القائمة، فحددها وانقر فوق "Next". إذا لم تظهر الكاميراً، فأدخل الرقم التسلسلي للكاميرا.

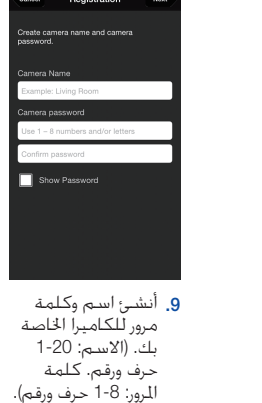

12. قم بتمكين الحركة

لكى تستقبل

أحهزتك.

و/أو اكتشاف الصوت

تنبيهات الحدث على

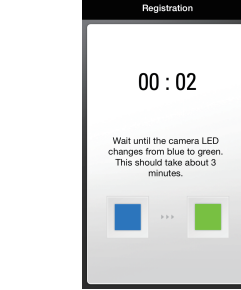

. عندما يتجول ضوء

المؤشر LED إلى الأخضر في الكاميرا. سيتم توجيهك تلقائيًا إلى الخطوة 9.

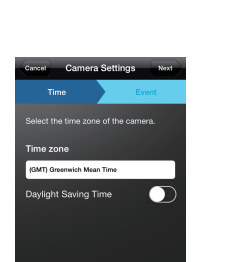

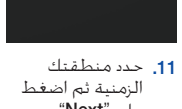

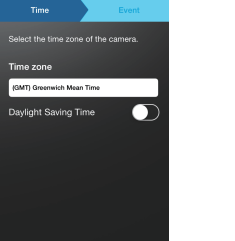

على "Next"

تهانينا! لقد انتهيت من إعداد كاميرا SmartCam بنجاح!

معلومات إعداد الكاميرا:

**اسـم الـكـاميرا:** 20-1 حرف أبجدي و/أو أرقام.

مثال: kitchen أو kitchen أو 123

10. اضغط على "Yes

QWERTYUIOF

ASDFGHJK

mera settings can no to your preferences. No Yes

لإعداد الكاميرا

**كلمة مرور الكاميرا:** 1-8 حرف أبجدي و/أو رقم.

مثال: room أو room123 أو 123

الخاصة ىك.

+ Z X C V B N M 123 Q space Next . أدخل كلمة مرور جهاز التوجيه وانقر فوق "Connect".

> AN\_91BB\_5GHz ViFi Networks

**6.** اختر جهاز توجيه في تطبيق SmartCam.

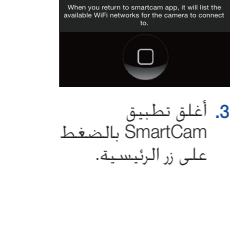

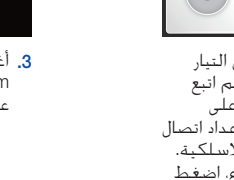

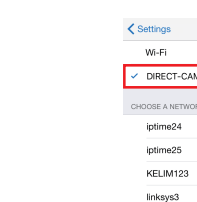

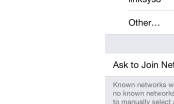

إذا تطلبت كلمة مرور. فأدخل "smartcam". عند الاتصال، أغلق "الإعدادات" ثم ارجع إلى تطبيق SmartCam.

# <u>إعداد كاميرا iOS اللاسلكية</u>

أكمل إعداد الكاميرا باتباع تعليمات معالج التطبيق.

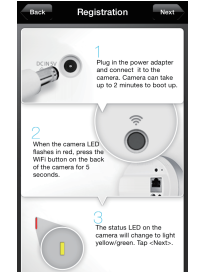

 ٤. قم بتوصيل التيار الكهربائي ثم اتبع التعليمات على الشاشة لإعداد اتصال الشبكة اللاسلكية. عند الإنتهاء. اضغط على "Next".

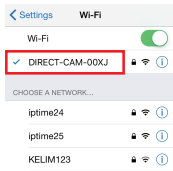

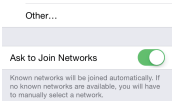

ي قم بتشغيل الشبكة اللأسلكية. ثم اختر الشبكة التي تنتهي بآخر 4 أرقام من الرقم التسلسلي للكاميرا.

- (I)

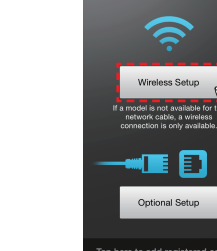

**1.** اضغط علی "Wireless Setup".

Registration

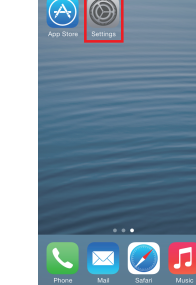

4. انتقل إلى "Settings" في جهاز iPhone أو لي بهر Pad الخاص بك، ثم اضغط على "Wi-Fi".

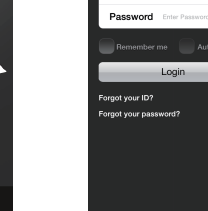

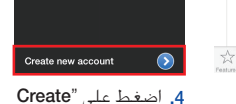

"new account

Related: live webcams >

123 👰 3. افتح التطسق

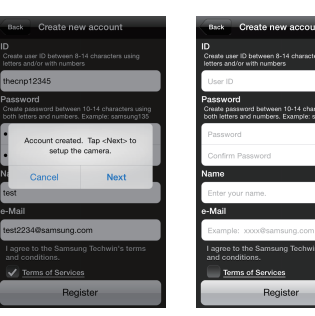

. اضغط على "Next لتسجيل الكاميرا الخاص بك.

6. أدخل اسم المستخدم وكلمة المرور والبريد الإلكتروني. أضغط على "Register"

## سجل معلومات حساب مستخدم SmartCam هنا:

| كلمة مرور المستخدم:           |  |
|-------------------------------|--|
| تتكون من 14-10 حرف أبجدي رقمي |  |
| مثال: smartcam123             |  |

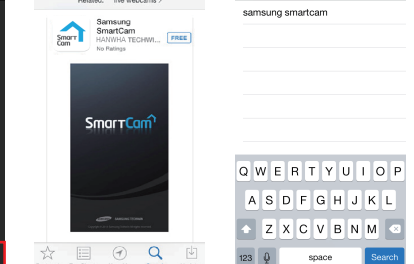

**2.** ابحث عن "Samsung" أبحث **2**. ثم ثبت

# SAMSUNG

# 

#### العربية

iOS دليل البدء السريع لإعداد

- قبل أن تبدأ بإعداد كاميرا SmartCam. الرجاء:
- حمَّق بإعداد كاميرا SmartCam ومحمَّل طاقة عبر الإيثرنت (PoE).
  - 🖌 تنزيل تطبيق SmartCam على جهاز iOS الخاص بك
- ) يجب توصيله بجهاز التوجيه نفسه (شبكة Wi-Fi) الذي تتصل به الكاميرا.
  - 🖌 اكتب كلمة مرور جهاز التوجيه هنا:\_\_

إن كانت لديك أسئلة أو كنت بحاجة إلى مساعدة في تركيب كاميرا SmartCam. فارجع إلى فَأَنَّمَهُ التعليمات في تطّبيق الهاتف الحُمول من قائمة العلومات أو اتصل بقسم الدعم الفني.

# معاينة المنتج للإعداد

استخدم الرسومات التالية لكي تتعرف على ميزات إعداد الكاميرا:

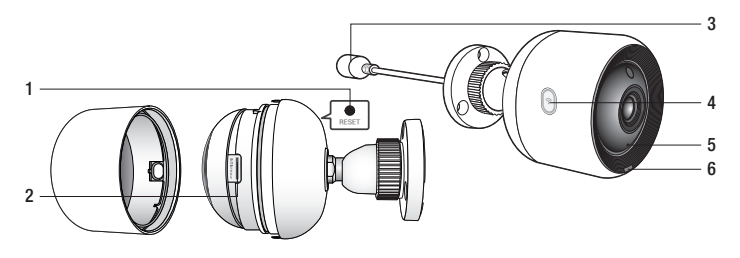

Wi-Fi Direct ,; (4 1) زر اعادة الضبط ) 2) فُتَحة بطاقة MicroSD (حتى 128 جيجا بايت) 5) مُيكروفون مُضمَّن 3) منفذ اتصال محوَّل الطاقة عبّر الإيثرنت (PoE) 6) مصباّح LED لحالة الطاقة/الشبكة

لمزيد من الرسومات المفصلة، يرجى الرجوع إلى دليل المستخدم.

#### انشاء حساب مستخدم

يرجى اتباع هذه الخطوات السهلة من أجل إنشاء حساب مستخدم قبل إعداد الكاميرا الخاصة بك.

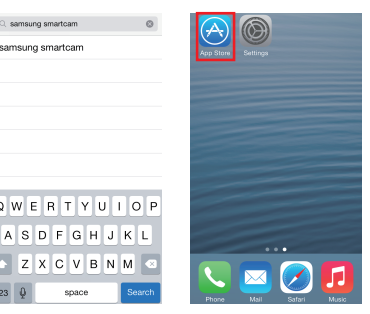

1. اذهب إلى App

الخاص بك.

Store من جهاز iPhone أو iPhone

التطبيق.

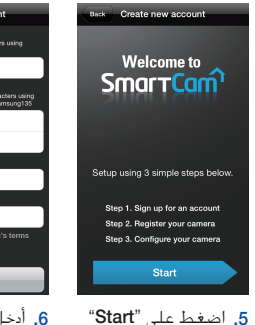

اسم المستخدم: \_ يتكون من 14-8 حرف أبجدي رقمي مثال: johnsmith1 أو johnsmith1

PT01-004666A

# إعداد الكاميرا السلكية التي تعمل بنظام Android

أكمل إعداد الكاميرا باتباع تعليمات معالج التطبيق.

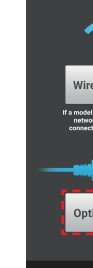

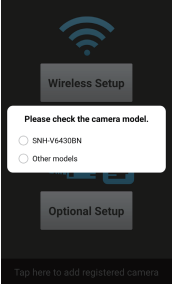

SNH-V6430BN" اخت .2

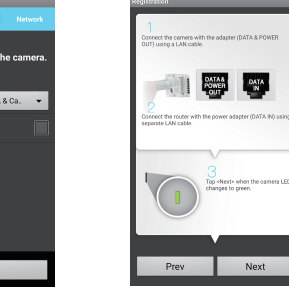

حدد منطقتك الزمنية ثم اضغط علَّى "Next".

ght Saving Time

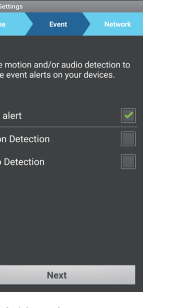

8. فم يتمكين الحركة و/أو اكتشاف الصوت لكى تستقبل تنبيهات الحدث على أجهزتك.

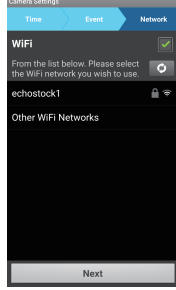

 اخترجهاز التوجيه الذى سيتم توصيله الكو ميسهم عرب . بالكاميرا وأدخل كلمة المرور.

## <u>دليل التحكم في الكاميرا</u>

بعد اكتمال التثبيت وظهور فيديو مباشر على جهازك Android، اضغط على الشاشة لعرض شريط أدوات SmartCam لتخصيص الاعدادات. الجدول الذي بالأسفل يحتوي على معلومات مرجعية لخاصية التحكم بشاشة البحث.

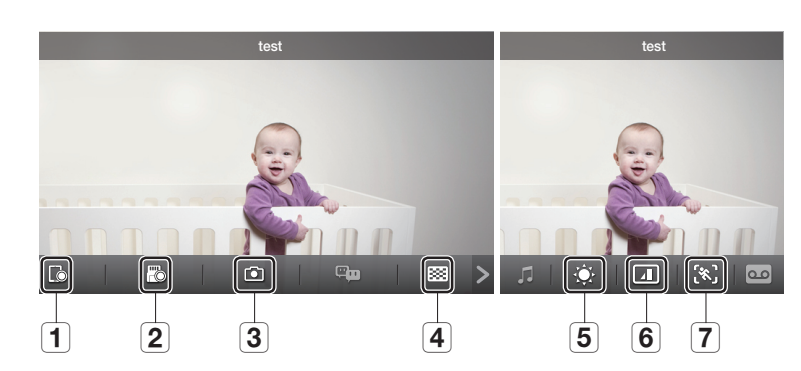

|             | الرقم                       | الوصف                                                                                                    |
|-------------|-----------------------------|----------------------------------------------------------------------------------------------------|
|             | 1. تسجيل على الهانف         | يكن للمستخدم حفظ الفيديو من <إدارة مقاطع الفيديو الحفوظة> من الإعدادات                                                                    |
|             | 2. الحفظ على بطاقة الذاكرة  | اضغط لحفظ الفيديو على بطاقة الذاكرة.                                                                                                    |
| ſ           | 3. التقاط                   | اضغط لالتفاط وحفظ صورة ثابتة أثناء المراقبة                                                                                               |
|             | 4. اختيار الدقة             | بعرض الفيديو بالدقة المتصلة حالباً، يرجى الضغط على تغيير الدقة الخالية.                                                                   |
| Ó           | 5. التحكم في الإضاءة        | اضغط لضبط إضاءة صورة الشاشة                                                                                                    |
|             | 6. التحكم في القلب/الانعكاس | اضغط لفلب صورة الشاشة أفقياً أو عمودياً                                                                                                   |
| <b>(%</b> ) | 7. حديد منطفة الحركة        | لاكتشاف الحركة في منطقة معينة (حتى 3 مناطق).<br>إذا كانت وظيفة اكتشاف الحركة فيد التنشيط. فيمكن اكتشاف أي حركة دون خديد منطقة.<br>الحركة. |
|             |                             |                                                                                                    |

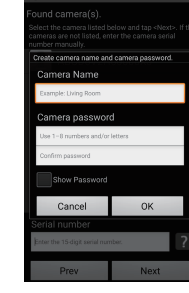

5. أنشئ اسم وكلمة مرور للكاميرا الخاصة بك. (الاسم: 20-1 حرف ورقم. كلمة المرور: 8-1 حرف ورقيم).

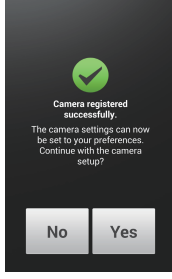

صل الكاميرا بانباع

التعليمات الموجودة

على الشاشة. بعد

اكتمال عملية الإعداد. انقر فوق "**Next**".

 6. اضغط على "Yes"
 لإعداد الكاميرا الخاصة ىك.

تهانينا! لقد انتهيت من إعداد كاميرا SmartCam بنجاح!

معلومات إعداد الكاميرا:

| اسم الكاميرا: _     | كلمة مرور الكاميرا:          |
|---------------------|------------------------------|
| 20-1 حرف أبجدي و/   | 1-8 حرف أبجدي و/أو رقم.      |
| مثال: kitchen أو 23 | مثال: room أو room123 أو 123 |

و أرقام. kitchen1 أو 123

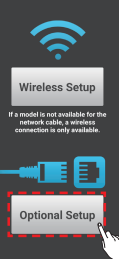

1. اضغط علی "Optional Setup".

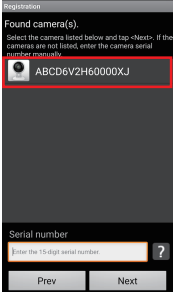

 إذا ظهرت الكاميرا في القائمة، فحددها وانقر فوق "Next". إذا لم تظهر الكاميرا، فأدخل الرقم التسلسلي للكاميرا.

## إعداد كاميرا Android اللاسلكية

أكمل إعداد الكاميرا باتباع تعليمات معالج التطبيق.

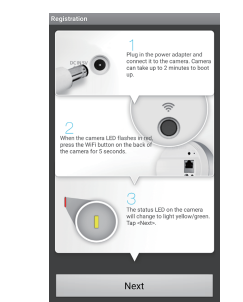

فم بتوصيل التيار الكهربائي ثم اتبع التعليمات على الشاشة لإعداد اتصال الشبكة الًلاسلكية. عند الإنتهاء، اضغط على "Next".

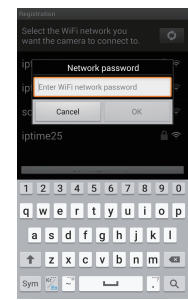

ی أدخل کلمة مرور جهاز التوجيه وانقر فوق "OK".

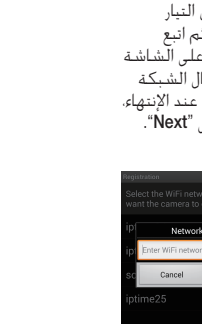

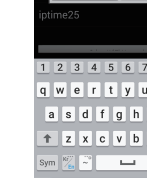

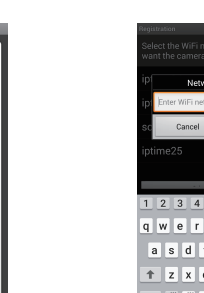

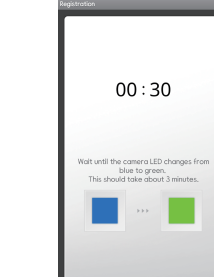

6. عندما يتحول ضوء . المؤشر LED إلى الأخضر في الكاميرا.

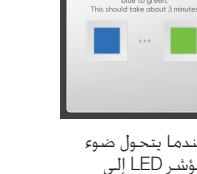

سيتم توجيّهك تلقائيًا إلى الخطوة 7.

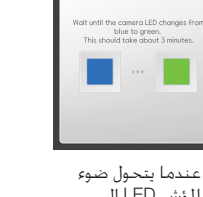

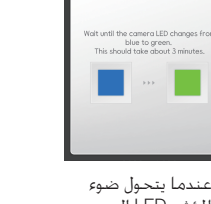

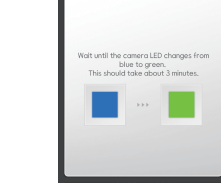

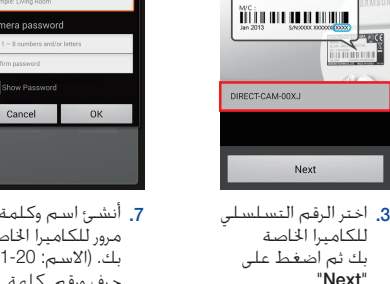

أنشئ اسم وكلمة مرور للكاميرا الخاصة ىك. (الاسم: 20-1 حرف ورقم. كلمة المرور: 8-1 حرف ورقم).

the time zone for the

Next

.. الزمنية ثم اضغط على "Next".

. حدد منطقتك

ylight Saving Time

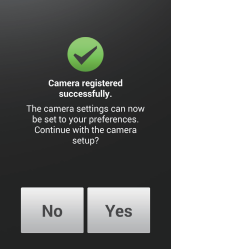

 8. اضغط على "Yes"
 8
 4
 4
 4
 4
 4
 4
 4
 4
 4
 4
 4
 4
 4
 4
 4
 4
 4
 4
 4
 4
 4
 4
 4
 4
 4
 4
 4
 4
 4
 4
 4
 4
 4
 4
 4
 4
 4
 4
 4
 4
 4
 4
 4
 4
 4
 4
 4
 4
 4
 4
 4
 4
 4
 4
 4
 4
 4
 4
 4
 4
 4
 4
 4
 4
 4
 4
 4
 4
 4
 4
 4
 4
 4
 4
 4
 4
 4
 4
 4
 4
 4
 4
 4
 4
 4
 4
 4
 4
 4
 4
 4
 4
 4
 4
 4
 4
 4
 4
 4
 4
 4
 4
 4
 4
 4
 4
 4
 4
 4
 4
 4
 4
 4
 4
 4
 4
 4
 4
 4
 4
 4
 4
 4
 4
 4
 4
 4
 4
 4
 4
 4
 4
 4 الخاصة ىك.

Next

10. قم بتمكين الحركة و/أو اكتشاف الصوت لكي

تستقبل تنبيهات الحدث على أجهزتك.

تهانينا! لقد انتهيت من إعداد كاميرا SmartCam بنجاح!

معلومات إعداد الكاميرا:

**كلمة مرور الكاميرا:** 1-8 حرف أبجدي و/أو رقم. مثال: room أو 123 room أو 123 **اسـم الـكـاميرا:** 20-1 حرف أبجدِي و/أو أرقام. مثال: kitchen أو kitchen أو 123 kitchen

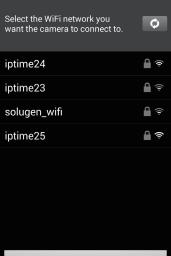

1

-----

ptional Setup

**1.** اضغط علی "Wireless Setup".

eless Setup

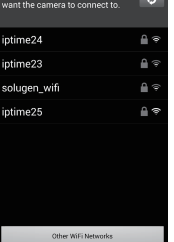

اخترجهاز توجیه.

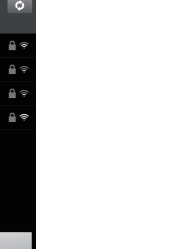

Cancel Next

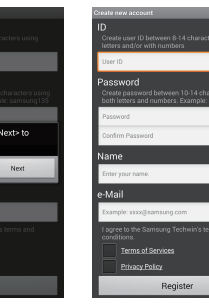

7. اضغط على "Next 6. أدخل اسم المستخدم لتسجيل الكاميرا الخاص بك.

سجل معلومات حساب مستخدم SmartCam هنا:

| كلمة مرور المستخدم:           |  |
|-------------------------------|--|
| تتكون من 14-10 حرف أبجدي رقمي |  |
| مثال: smartcam123             |  |

# إنشاء حساب مستخدم

يرجى اتباع هذه الخطوات السهلة من أجل إنشاء حساب مستخدم قبل إعداد الكاميرا الخاصة بك.

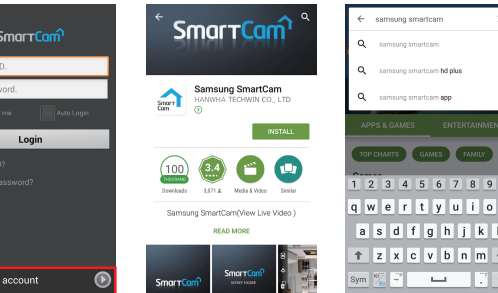

3. افتح التطبيق

**2.** ابحث عن "Samsung" ابحث ثم ثبت

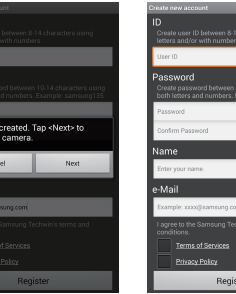

4. اضغط على "Create

"new account

# SAMSUNG

#### العربية

مليل البدء السريع لإعداد Android

- قبل أن تبدأ بإعداد كاميرا SmartCam. الرجاء:
- حقم باعداد كاميرا SmartCam ومحوّل طاقة عبر الإيثرنت (PoE).
- 🗸 تنزيل تطبيق SmartCam على جهاز Android الخاص بك
- يجب توصيله بجهاز التوجيه نفسه (شبكة Wi-Fi) الذي تتصل به الكاميرا.
  - اكتب كلمة مرور جهاز التوجيه هنا:\_\_

إن كانت لديك أسئلة أو كنت بحاجة إلى مساعدة في تركيب كاميرا SmartCam. فارجع إلى قائمة التعليمات في تطبيق الهاتف الخمول من قائمة المعلومات أو اتصل بقسم الدعم الفنى.

# معاينة المنتج للإعداد

استخدم الرسومات التالية لكي تتعرف على ميزات إعداد الكاميرا:

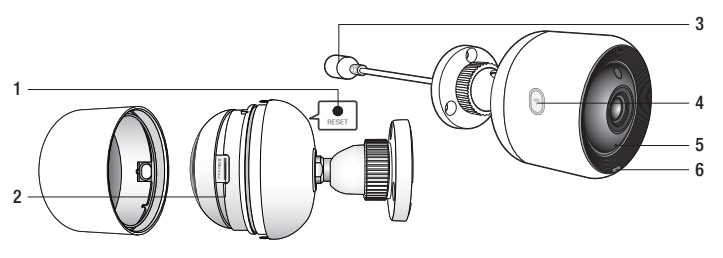

Wi-Fi Direct ,; (4 1) زر إعادة الضبط 2) فَتَحَة بِطَافَة MicroSD (حتى 128 جِيجا بابت) 5) مَبكَرُوفُون مُضَمَّن 3) منفذ اتصال محوِّل الطاقة عبّر الإيثرنت (PoE) 6) مصبّح LED لحالة الطاقة/الشبكة

لمزيد من الرسومات المفصلة، يرجى الرجوع إلى دليل المستخدم.

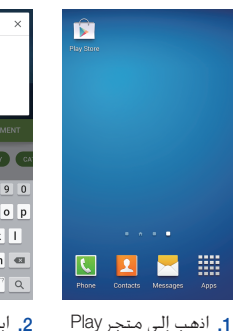

من جهًاز Android

الخاص بك.

التطبيق.

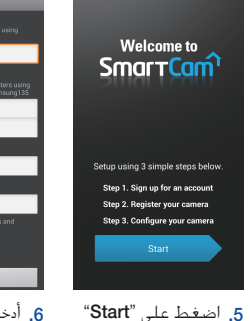

وكلمة المرور والبريد الإلكتروني. اضغط على "**Register** 

اسم المستخدم: \_ يتكون من 14-8 حرف أبجدي رقمي مثال: johnsmith1 أو johnsmith1